# ACI 결함 코드 문제 해결 F199144, F93337, F381328, F93241, F450296: TCA

### 목차

<u>소개</u> 배경 <u>결함: F199144</u> Quick Start to Address Fault: F199144(빠른 시작 및 해결 결함) 1. "show platform internal hal I3 routingthresholds" 명령 2. 명령 "show platform internal hal health-stats" <u>다음 단계 결함: F199144</u> <u>결함: F93337</u> Quick Start to Address Fault: F93337 <u>1. 명령 "moquery -d 'comp/prov-VMware/ctrlr-[]- /vm-vm- "</u> 2. 명령 "moquery -c compRsHv | grep 'vm-1071"" <u>3. 명령 "moquery -c compHv -f 'comp.Hv.oid=="host-1068""</u> <u>다음 단계 결함: F93337</u> <u>결함: F93241</u> Quick Start to Address Fault: F93241 <u>1. 명령 "moquery -d 'comp/prov-VMware/ctrlr-[]- /vm-vm- "</u> 2. 명령 "moquery -c compRsHv | grep 'vm-1071"" <u>3. 명령 "moquery -c compHv -f 'comp.Hv.oid=="host-1068""</u> 다음 단계 결함: F93241 <u>결함: F381328</u> Quick Start to Address Fault: F381328 1. 패브릭에서 CRC가 있는 가장 높은 수의 인터페이스를 덤프합니다. 2. 패브릭에 가장 많은 수의 FCS를 덤프합니다. <u>다음 단계 결함: F381328</u> 결함에 대한 Python 스크립트: F381328 <u>결함: F450296</u> Quick Start to Address Fault: F450296

<u>1. 명령 "show platform internal hal health-stats asic-unit all"</u>

<u>다음 단계 결함: F450296</u>

## 소개

이 문서에서는 ACI 결함 코드의 교정 단계에 대해 설명합니다. F199144, F93337, F381328, F93241, F450296

## 배경

Intersight에 연결된 ACI 패브릭이 있는 경우 Intersight에 연결된 ACI 패브릭 내에서 이 결함의 인스

턴스가 발견되었음을 알리기 위해 귀하를 대신하여 서비스 요청이 생성되었습니다.

이는 사전 대응적 ACI 참여<u>의</u> 일환으로 <u>적극적으로 모니터링됩니다</u>.

이 문서에서는 다음 결함 해결을 위한 다음 단계에 대해 설명합니다.

### 결함: F199144

"Code" : "F199144",
"Description" : "TCA: External Subnet (v4 and v6) prefix entries usage current value(eqptcapacityPrefix
"Dn" : "topology/pod-1/node-132/sys/eqptcapacity/fault-F199144"

이 특정 결함은 외부 서브넷 접두사의 현재 사용량이 99%를 초과할 때 제기됩니다. 이는 이러한 스 위치에서 처리하는 경로 측면에서 하드웨어 제한을 나타냅니다.

Quick Start to Address Fault: F199144(빠른 시작 및 해결 결함)

1. "show platform internal hal I3 routingthresholds" 명령

module-1# show platform internal hal l3 routingthresholds
Executing Custom Handler function

| OBJECT 0.                          |                                                         |
|------------------------------------|---------------------------------------------------------|
| trie debug threshold               | : 0                                                     |
| tcam debug threshold               | : 3072                                                  |
| Supported UC 1pm entries           | : 14848                                                 |
| Supported UC 1pm Tcam entries      | : 5632                                                  |
| Current v4 UC lpm Routes           | : 19526                                                 |
| Current v6 UC 1pm Routes           | : 0                                                     |
| Current v4 UC 1pm Tcam Routes      | : 404                                                   |
| Current v6 UC 1pm Tcam Routes      | : 115                                                   |
| Current v6 wide UC lpm Tcam Routes | : 24                                                    |
| Maximum HW Resources for LPM       | : 20480 < Maximum hardware resour                       |
| Current LPM Usage in Hardware      | : 20390 <current hw<="" in="" td="" usage=""></current> |
| Number of times limit crossed      | : 5198 < Number of times                                |
| Last time limit crossed            | : 2020-07-07 12:34:15.947 < Last oc                     |
|                                    |                                                         |

#### 2. 명령 "show platform internal hal health-stats"

module-1# show platform internal hal health-stats No sandboxes exist |Sandbox\_ID: 0 Asic Bitmap: 0x0 |------

OBJECT O.

bds: : 249 ... 12\_total\_host\_entries\_norm : 4

L3 stats:

| LS Stats:                                 |         |                            |
|-------------------------------------------|---------|----------------------------|
| ======================================    | : 40    |                            |
| max 13 v4 local ep entries                | : 1228  | 8                          |
| 13 v4 local ep entries norm               | : 0     | •                          |
| 13 v6 local ep entries                    | : 0     |                            |
| max 13 v6 local ep entries                | : 8192  |                            |
| 13 v6 local ep entries norm               | : 0     |                            |
| 13 v4 total ep entries                    | : 221   |                            |
| max 13 v4 total ep entries                | : 2457  | 6                          |
| 13 v4 total ep entries norm               | : 0     |                            |
| 13 v6 total ep entries                    | : 0     |                            |
| max 13 v6 total ep entries                | : 1228  | 8                          |
| 13_v6_total_ep_entries_norm               | : 0     |                            |
| max_13_v4_32_entries                      | : 4915  | 2                          |
| total_13_v4_32_entries                    | : 6294  |                            |
| 13_v4_total_ep_entries                    | : 221   |                            |
| 13 v4 host uc entries                     | : 6073  |                            |
| 13 v4 host mc entries                     | : 0     |                            |
| total 13 v4 32 entries norm               | : 12    |                            |
| max 13 v6 128 entries                     | : 1228  | 8                          |
| total 13 v6 128 entries                   | : 17    |                            |
| 13_v6_total_ep_entries                    | : 0     |                            |
| 13_v6_host_uc_entries                     | : 17    |                            |
| 13_v6_host_mc_entries                     | : 0     |                            |
| total_13_v6_128_entries_norm              | : 0     |                            |
| <pre>max_13_1pm_entries</pre>             | : 2048  | 0 < Maximum                |
| 13_1pm_entries                            | : 1952  | 8 < Current L3 LPM entries |
| $13_v4_1pm_entries$                       | : 1952  | 8                          |
| $13_{v6_{1pm}}$ entries                   | : 0     |                            |
| 13_1pm_entries_norm                       | : 99    |                            |
| max_13_1pm_tcam_entries                   | : 5632  |                            |
| <pre>max_13_v6_wide_1pm_tcam_entrie</pre> | es: 100 | 0                          |
| 13_1pm_tcam_entries                       | : 864   |                            |
| 13_v4_1pm_tcam_entries                    | : 404   |                            |
| 13_v6_1pm_tcam_entries                    | : 460   |                            |
| 13_v6_wide_1pm_tcam_entries               | : 24    |                            |
| 13_1pm_tcam_entries_norm                  | : 15    |                            |
| 13_v6_1pm_tcam_entries_norm               | : 2     |                            |
| 13_host_uc_entries                        | : 6090  |                            |
| <pre>13_v4_host_uc_entries</pre>          | : 6073  |                            |
| <pre>13_v6_host_uc_entries</pre>          | : 17    |                            |
| <pre>max_uc_ecmp_entries</pre>            | : 3276  | 8                          |
| uc_ecmp_entries                           | : 250   |                            |
| uc_ecmp_entries_norm                      | : 0     |                            |
| max_uc_adj_entries                        | : 8192  |                            |
| uc_adj_entries                            | : 261   |                            |
| uc_adj_entries_norm                       | : 3     |                            |
| vrfs                                      | : 150   |                            |
| infra_vrfs                                | : 0     |                            |
| tenant_vrfs                               | : 148   |                            |
| rtd_ifs                                   | : 2     |                            |
| sub_ifs                                   | : 2     |                            |
| svi_ifs                                   | : 185   |                            |
|                                           |         |                            |

1. 하드웨어 모델에 정의된 확장성을 준수하도록 각 스위치에서 처리해야 하는 경로의 수를 줄입니 다. 확장성 가이드(https://www.cisco.com/c/en/us/td/docs/switches/datacenter/aci/apic/sw/4x/verified-scalability/Cisco-ACI-Verified-Scalability-Guide-412.html)를 확인하십시오<u>.</u>

2. 눈금에 따라 전달 눈금 프로파일을 변경해 보십시오.

https://www.cisco.com/c/en/us/td/docs/switches/datacenter/aci/apic/sw/all/forwarding-scale-profiles/cisco-apic-forwarding-scale-profiles/m-overview-and-guidelines.html

3. L3Out에서 0.0.0.0/0 서브넷을 제거하고 필요한 서브넷만 구성합니다

4. 1세대를 사용하는 경우, 2세대 스위치에서 20,000개 이상의 외부 v4 경로를 허용하므로 하드웨 어를 1세대에서 2세대로 업그레이드하십시오.

## 결함: F93337

"Code" : "F93337",

"Description" : "TCA: memory usage current value(compHostStats15min:memUsageLast) value 100% raised abo "Dn" : "comp/prov-VMware/ctrlr-[FAB4-AVE]-vcenter/vm-vm-1071/fault-F93337"

이 특정 결함은 VM 호스트가 임계값을 초과하는 메모리를 사용하는 경우 제기됩니다. APIC는 VCenter를 통해 이러한 호스트를 모니터링합니다. Comp:HostStats15min은 샘플링 간격 15분 동안 호스트에 대한 최신 통계를 나타내는 클래스입니다. 이 클래스는 5분마다 업데이트됩니다.

Quick Start to Address Fault: F93337

1. "moquery -d 'comp/prov-VMware/ctrlr-[<DVS>]-<VCenter>/vm-vm-<결함 DN의 VM id>' 명령"

이 명령은 영향을 받는 VM에 대한 정보를 제공합니다

| # comp.Vm   |                                                        |
|-------------|--------------------------------------------------------|
| oid         | : vm-1071                                              |
| cfgdOs      | : Ubuntu Linux (64-bit)                                |
| childAction | :                                                      |
| descr       | :                                                      |
| dn          | : comp/prov-VMware/ctrlr-[FAB4-AVE]-vcenter/vm-vm-1071 |
| ftRole      | : unset                                                |
| guid        | : 501030b8-028a-be5c-6794-0b7bee827557                 |
| id          | : 0                                                    |
| issues      | :                                                      |
| 1cOwn       | : local                                                |
| modTs       | : 2022-04-21T17:16:06.572+05:30                        |
| monPolDn    | : uni/tn-692673613-VSPAN/monepg-test                   |
| name        | : VM3                                                  |
| nameAlias   | :                                                      |
| os          | :                                                      |

rn : vm-vm-1071
state : poweredOn
status :
template : no
type : virt
uuid : 4210b04b-32f3-b4e3-25b4-fe73cd3be0ca

2. 명령 "moquery -c compRsHv | grep 'vm-1071""

이 명령은 VM이 호스팅되는 호스트에 대한 정보를 제공합니다. 이 예에서 VM은 host-347에 있습니 다.

```
apic2# moquery -c compRsHv | grep vm-1071
dn : comp/prov-VMware/ctrlr-[FAB4-AVE]-vcenter/vm-vm-1071/rshv-[comp/prov-VMware/ctrlr-[FAB4-
```

3. 명령 "moquery -c compHv -f 'comp.Hv.oid=="host-1068""

이 명령은 호스트에 대한 세부 정보를 제공합니다

apic2# moquery -c compHv -f 'comp.Hv.oid=="host-1068"'
Total Objects shown: 1

| # comp.H∨           |   |                                                                   |
|---------------------|---|-------------------------------------------------------------------|
| oid                 | : | host-1068                                                         |
| availAdminSt        | : | gray                                                              |
| avail0perSt         | : | gray                                                              |
| childAction         | : |                                                                   |
| countUplink         | : | 0                                                                 |
| descr               | : |                                                                   |
| dn                  | : | <pre>comp/prov-VMware/ctrlr-[FAB4-AVE]-vcenter/hv-host-1068</pre> |
| enteringMaintenance | : | no                                                                |
| guid                | : | b1e21bc1-9070-3846-b41f-c7a8c1212b35                              |
| id                  | : | 0                                                                 |
| issues              | : |                                                                   |
| lcOwn               | : | local                                                             |
| modTs               | : | 2022-04-21T14:23:26.654+05:30                                     |
| monPolDn            | : | uni/infra/moninfra-default                                        |
| name                | : | myhost                                                            |
| nameAlias           | : |                                                                   |
| operIssues          | : |                                                                   |
| os                  | : |                                                                   |
| rn                  | : | hv-host-1068                                                      |
| state               | : | poweredOn                                                         |
| status              | : |                                                                   |
| type                | : | hv                                                                |
| uuid                | : |                                                                   |

1. 호스트에서 VM에 할당된 메모리를 변경합니다.

2. 메모리가 필요한 경우 통계 수집 정책을 생성하여 임계값을 변경하여 결함을 억제할 수 있습니다

a. VM의 테넌트에서 새 모니터링 정책을 생성합니다.

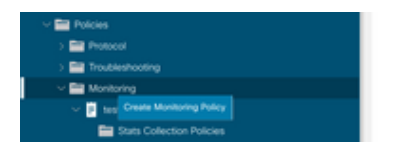

b. Monitoring(모니터링) 정책에서 stats collection policy(통계 수집 정책)를 선택합니다.

|                                                                    | Stats Collection Policies |                  | 00                         |
|--------------------------------------------------------------------|---------------------------|------------------|----------------------------|
| C. Guick Start     Egypt 263573613-VSPAN     Egypt 263573613-VSPAN | Monitoring ALL U          | Stats<br>Type: U | ٥                          |
| > Networking                                                       | Granularity               | Admin State      | + History Retention Period |
| > En Contracts                                                     | 5 Minute                  | enabled          | 15 Minutes                 |
| > Protocol                                                         | 15 Minute                 | enabled          | 1 Day                      |
| > 🛅 Troubleshooting                                                | 1 Hour                    | enabled          | 1 Week                     |
| Monitoring                                                         | 1 Day                     | erabled          | 10 Days                    |
| v 🖻 test                                                           | 1 Week                    | erabled          | none                       |
| Stats Collection Policies                                          | 1 Morth                   | enabled          | none                       |
| Calhome/Smart Calhome/SPMP/Syslog                                  | 1 Quarter                 | enabled          | none                       |

c. Monitoring object(모니터링 개체) 드롭다운 옆에 있는 수정 아이콘을 클릭하고 Virtual Machine(comp.Vm)을 모니터링 개체로 선택합니다. 제출 후 Monitoring Object(모니터링 개체) 드롭다운에서 compVm 개체를 선택합니다.

|                                        | Stats Collection I   | Policies                                     |    |                          | 00 |
|----------------------------------------|----------------------|----------------------------------------------|----|--------------------------|----|
| > 💽 Guick Start<br>~ 🎹 692673613-VSPAN | Monitoring<br>Object | V V   Stats ALL                              |    |                          | Ó  |
| > En Application Profiles              | Add/Delete           | Monitoring Object                            | 00 |                          | +  |
| > 🔛 Networking                         | 100,0000             | inomitoring object                           | •• | History Retention Period |    |
| > 📰 Contracts                          |                      |                                              |    | 15 Minutes               |    |
| Policies                               |                      |                                              |    | 1.0m                     |    |
| > 🔤 Protocol                           |                      |                                              | 0  | 1.649                    |    |
| > 🧱 Troubleshooting                    | Select               | Monitoring Object                            |    | 1 Week                   |    |
| v 📰 Monitoring                         | 2                    | Virtual Machine (comp.Vini)                  |    | 10 Days                  |    |
| V P test                               |                      | Access Client EPg (infra.CEPg)               |    | none                     |    |
| E Stats Collection Policies            |                      | Access Function Provider (Infra PEPg)        |    | none                     |    |
|                                        |                      | Host Protection Domain Policy (hostprot.Pol) |    |                          |    |

d. Stats type(통계 유형) 옆의 edit(수정) 아이콘을 클릭하고 CPU Usage(CPU 사용량)를 선택합니다.

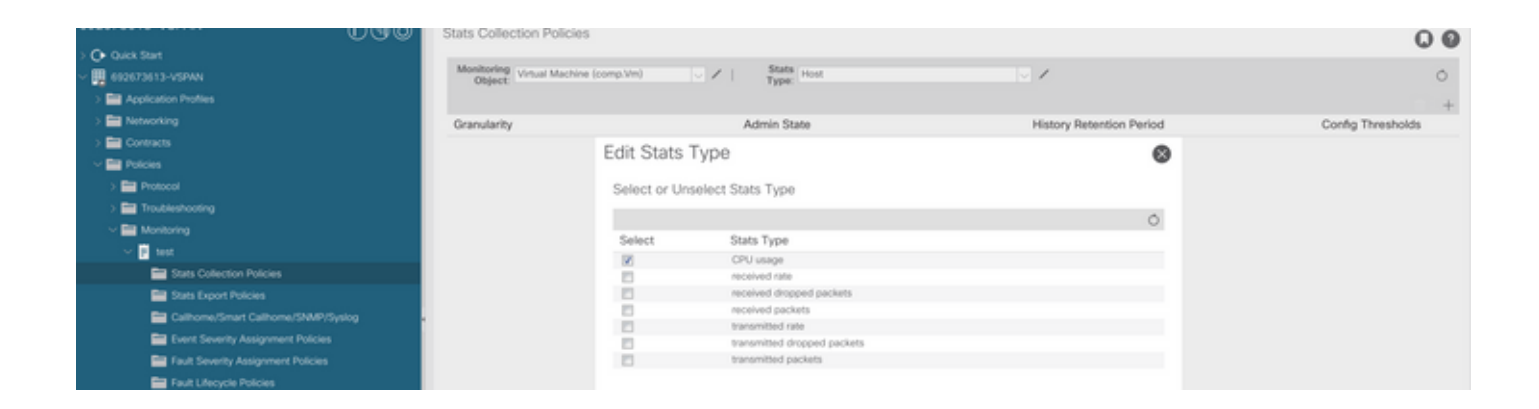

e. 통계 유형 드롭다운에서 select host(호스트 선택)를 클릭하고 + 기호를 클릭한 다음 Granularity(세분성), Admin state(관리 상태) 및 History Rentension Period(기록 보존 기간)를 입력 한 다음 update(업데이트)를 클릭합니다.

| 032070010 100701            | 0.00 | Stats Collection Policies        |       |             |               |                          | (                 | 0 0 |
|-----------------------------|------|----------------------------------|-------|-------------|---------------|--------------------------|-------------------|-----|
| Oulck Start                 |      |                                  |       |             |               |                          |                   |     |
| ~ 🛄 692673613-VSPAN         |      | Object Virtual Machine (comp.Vm) | × / I | Type: Host  |               | - /                      |                   | 0   |
| > 🔛 Application Profiles    |      |                                  |       |             |               |                          | 1                 | n + |
| > 📰 Networking              |      | Granularity                      |       | Admin State |               | History Retention Period | Config Thresholds | 5   |
| > 🧱 Contracts               |      | 15 Minutes                       | ~     | inherited   |               | linherited               |                   |     |
| V 🚍 Policies                |      | [                                |       |             |               |                          |                   |     |
| > 🧰 Protocol                |      |                                  |       |             | Update Cancel |                          |                   |     |
| > 🚞 Troubleshooting         |      |                                  |       |             |               |                          |                   |     |
| 🗸 🥅 Monitoring              |      |                                  |       |             |               |                          |                   |     |
| 🗸 📴 test                    |      |                                  |       |             |               |                          |                   |     |
| E Stats Collection Policies |      |                                  |       |             |               |                          |                   |     |
|                             |      |                                  |       |             |               |                          |                   |     |

f. config threshold(컨피그레이션 임계값) 아래의 + Sign(서명)을 클릭하고 "memory usage maximum value(메모리 사용량 최대값)를 속성으로 추가합니다.

|                                       | Stats Collection Policies     |                                       |                          | 00                           |
|---------------------------------------|-------------------------------|---------------------------------------|--------------------------|------------------------------|
| Or Quick Start                        | 11                            |                                       |                          |                              |
| ~ 🗮 692673613-VSPAN                   | Object: Virtual Machine (comp | Wm) V I Stats Host                    | 2                        | 0                            |
| > 📰 Application Profiles              |                               |                                       |                          | ± +                          |
| > 📰 Networking                        | Granularity                   | Admin State                           | History Retention Period | Config Thresholds            |
| > 📾 Contracts                         | 15 Minute                     | inherited                             | inherited                |                              |
| V 🚔 Polcies                           |                               | Thread-alida for Collection 15 Minute |                          |                              |
| > 📰 Protocol                          |                               | Thresholds for Collection 15 Minute   | 1                        | •                            |
| > 📰 Troubleshooting                   |                               | Config Thresholds                     |                          |                              |
| Monitoring                            |                               |                                       |                          |                              |
| V 🖸 test                              |                               | P                                     |                          | + Choose a Property          |
| Tats Collection Policies              |                               | Property                              | Edit Threshol            | d memory usage current value |
| E Stats Export Policies               |                               | No Iter<br>Select Action              | ms have been found.      | memory union minimum union   |
| Californe/Smart Californe/SNMP/Syslog |                               |                                       |                          | memory usage maximum value   |
| Event Severity Assignment Policies    |                               |                                       |                          | memory usage maximum value   |
| E Fault Severity Assignment Policies  |                               |                                       |                          | memory usage average value   |
| Fault Lifecycle Policies              |                               |                                       |                          | memory usage trend           |
| > 📰 Host Protection                   |                               |                                       |                          | CPU usage current value      |
| > 🖬 NetFlow                           |                               |                                       |                          | CPU usage minimum value      |
|                                       |                               |                                       |                          | CPU usage maximum value      |
| > 🔤 Services                          |                               |                                       |                          | CPU usage average value      |
|                                       |                               |                                       |                          | CPU usage trend              |

g. 일반 값을 원하는 임계값으로 변경합니다.

이 특정 결함은 VM 호스트가 CPU를 임계값보다 많이 사용할 때 제기됩니다. APIC는 VCenter를 통 해 이러한 호스트를 모니터링합니다. Comp:HostStats15min은 샘플링 간격 15분 동안 호스트에 대

"Code" : "F93241",
"Description" : "TCA: CPU usage average value(compHostStats15min:cpuUsageAvg) value 100% raised above t
"Dn" : "comp/prov-VMware/ctrlr-[FAB4-AVE]-vcenter/vm-vm-1071/fault-F93241"

## 결함: F93241

apic1# moquery -c compVm -f 'comp.Vm.oid == "vm-1071"' | grep monPolDn monPolDn : uni/tn-692673613-VSPAN/monepg-test <== Monitoring Policy test has been applied</pre>

#### id>""" 실행

I. 정책이 VM에 적용되었는지 확인하려면 "moquery -c compVm -f 'comp.Vm.oid = "vm-<vm-

| ~ 📮 692673613-VSPAN          |                                              |          | Grands  | Freeron Fare   |     | manon y |
|------------------------------|----------------------------------------------|----------|---------|----------------|-----|---------|
| Application Profiles         |                                              | Topology | General | Subject Labels | EPG | Labels  |
| ~ 🗛 #                        | 0.000                                        |          |         |                |     |         |
| Application EPGs             |                                              |          |         |                | 0 - | . **    |
| > 💱 EP02-VMM                 | Properties                                   |          |         |                |     |         |
| ✓ \$\$ (PG-1)                | Label Match Criteria: AdeastOne              |          |         |                |     |         |
| Domains (Ms and Bare-Metals) | Bridge Domain: BD-1 🗸 🚱                      |          |         |                |     |         |
| > E CPG Members              | Resolved Bridge Domain: 692673613-VSPAN/8D-1 |          |         |                |     |         |
| > 🧱 Static Ports             | Monitoring Policy: test                      |          |         |                |     |         |
| Static Leafs                 | FHS Trust Control Policy: pelect a value     |          |         |                |     |         |
| > 🚍 Fibre Channel (Paths)    | Shutdown EPG:                                |          |         |                |     |         |
| Contracts                    | EPG Contract Master:                         |          |         |                |     | · +     |
|                              | Application EPGs                             |          |         |                |     |         |

### h. EPG에 모니터링 정책 적용

| ~ III 692673613-VSPAN                  | Monitoring Vir<br>Object | ual Machine (comp.Vm)   | V / Stats Ho  | st.      |       |     |          |               | 0    |
|----------------------------------------|--------------------------|-------------------------|---------------|----------|-------|-----|----------|---------------|------|
| > 🔤 Application Profiles               | Create Ct                | ate Threehold           |               |          |       |     |          |               |      |
| > 🚞 Networking                         | Create St                | ats Threshold           |               |          |       |     |          | Config Thresh | olds |
| > 🚞 Contracts                          |                          |                         |               |          |       |     |          |               |      |
| - 🚍 Policies                           | memory us                | age maximum value       |               |          |       |     |          |               |      |
| > Protocol                             |                          |                         |               |          |       |     | 8        |               |      |
| > 🚍 Troubleshooting                    |                          | Normal Value:           | ٢             |          |       |     |          |               |      |
| Monitoring                             |                          | Threshold Direction:    | Rsing Falling |          |       |     |          |               |      |
| v 📴 test                               | Raing                    | Thresholds to Config: 🕞 |               |          |       |     | 8 +      |               |      |
| Stats Collection Policies              |                          | Con                     | ical          |          |       |     | ireshold |               |      |
| E Stats Export Policies                |                          | Maj                     | or<br>cr      |          |       |     |          |               |      |
| CalifornerSmart Californer/SNMP/Syslog | -                        | U Wa                    | ming          |          |       |     |          |               |      |
| Event Severity Assignment Policies     | Falling                  | Thresholds to Config: 🕝 |               |          |       |     |          |               |      |
| Fault Severity Assignment Policies     |                          |                         | ical          |          |       |     |          |               |      |
| E Fault Lifecycle Policies             |                          | L Ma                    | or            |          |       |     |          |               |      |
| > 🧱 Host Protection                    |                          | 🗖 Wa                    | ming          |          |       |     |          |               |      |
| > E NetFlow                            | Rising                   |                         |               | Falling  |       |     |          |               |      |
| > 🖬 VMM                                |                          | Set                     | Reset         |          | Reset | Set |          |               |      |
| > 🔤 Services                           | Critical                 |                         |               | Warning  |       |     |          |               |      |
|                                        | Major                    |                         |               | Minor    |       |     |          |               |      |
|                                        |                          |                         |               |          |       |     |          |               |      |
|                                        | Minor                    |                         |               | Major    |       |     |          |               |      |
|                                        | Warning                  |                         |               | Critical |       |     |          |               |      |

0.0

한 최신 통계를 나타내는 클래스입니다. 이 클래스는 5분마다 업데이트됩니다.

### Quick Start to Address Fault: F93241

1. "moquery -d 'comp/prov-VMware/ctrlr-[<DVS>]-<VCenter>/vm-vm-<결함 DN의 VM id>' 명령"

이 명령은 영향을 받는 VM에 대한 정보를 제공합니다

| # comp.Vm   |                                                  |     |
|-------------|--------------------------------------------------|-----|
| oid         | m-1071                                           |     |
| cfgdOs      | buntu Linux (64-bit)                             |     |
| childAction |                                                  |     |
| descr       |                                                  |     |
| dn          | omp/prov-VMware/ctrlr-[FAB4-AVE]-vcenter/vm-vm-1 | 071 |
| ftRole      | nset                                             |     |
| guid        | 01030b8-028a-be5c-6794-0b7bee827557              |     |
| id          |                                                  |     |
| issues      |                                                  |     |
| lcOwn       | ocal                                             |     |
| modTs       | 022-04-21T17:16:06.572+05:30                     |     |
| monPolDn    | ni/tn-692673613-VSPAN/monepg-test                |     |
| name        | M3                                               |     |
| nameAlias   |                                                  |     |
| os          |                                                  |     |
| rn          | m-∨m-1071                                        |     |
| state       | oweredOn                                         |     |
| status      |                                                  |     |
| template    | 0                                                |     |
| type        | irt                                              |     |
| uuid        | 210b04b-32f3-b4e3-25b4-fe73cd3be0ca              |     |
|             |                                                  |     |

2. 명령 "moquery -c compRsHv | grep 'vm-1071""

이 명령은 VM이 호스팅되는 호스트에 대한 정보를 제공합니다. 이 예에서 VM은 host-347에 있습니 다.

apic2# moquery -c compRsHv | grep vm-1071 dn : comp/prov-VMware/ctrlr-[FAB4-AVE]-vcenter/vm-vm-1071/rshv-[comp/prov-VMware/ctrlr-[FAB4-

3. 명령 "moquery -c compHv -f 'comp.Hv.oid=="host-1068""

이 명령은 호스트에 대한 세부 정보를 제공합니다

apic2# moquery -c compHv -f 'comp.Hv.oid=="host-1068"'
Total Objects shown: 1

| # comp.H∨           |   |                                                                   |
|---------------------|---|-------------------------------------------------------------------|
| oid                 | : | host-1068                                                         |
| availAdminSt        | : | gray                                                              |
| avail0perSt         | : | gray                                                              |
| childAction         | : |                                                                   |
| countUplink         | : | 0                                                                 |
| descr               | : |                                                                   |
| dn                  | : | <pre>comp/prov-VMware/ctrlr-[FAB4-AVE]-vcenter/hv-host-1068</pre> |
| enteringMaintenance | : | no                                                                |
| guid                | : | b1e21bc1-9070-3846-b41f-c7a8c1212b35                              |
| id                  | : | 0                                                                 |
| issues              | : |                                                                   |
| lcOwn               | : | local                                                             |
| modTs               | : | 2022-04-21T14:23:26.654+05:30                                     |
| monPolDn            | : | uni/infra/moninfra-default                                        |
| name                | : | myhost                                                            |
| nameAlias           | : |                                                                   |
| operIssues          | : |                                                                   |
| os                  | : |                                                                   |
| rn                  | : | hv-host-1068                                                      |
| state               | : | poweredOn                                                         |
| status              | : |                                                                   |
| type                | : | hv                                                                |
| uuid                | : |                                                                   |
|                     |   |                                                                   |

1. 호스트의 VM에 대해 할당된 CPU를 업그레이드합니다.

2. CPU가 필요한 경우 임계값을 변경하기 위한 통계 수집 정책을 생성하여 결함을 억제할 수 있습 니다.

a. VM의 테넌트에서 새 모니터링 정책을 생성합니다.

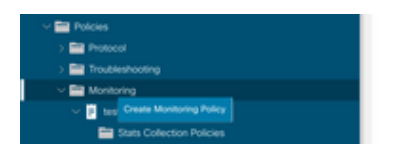

b. Monitoring(모니터링) 정책에서 stats collection policy(통계 수집 정책)를 선택합니다.

| Uge                                     | Stats Collection Policies |                    |                          | 00 |
|-----------------------------------------|---------------------------|--------------------|--------------------------|----|
| → Oukk Start<br>→ 🚆 692673613-VSPAN     | Monitoring<br>Object ALL  | U V I Stats ALL    |                          | Ó  |
| > 🔤 Application Profiles > 🚞 Networking | Granularity               | Admin State        | History Retention Period | +  |
| > 🔤 Contracts                           | 5 Minute                  | enabled            | 15 Minutes               |    |
| ) Protocol                              | 15 Minute                 | enabled<br>enabled | 1 Day<br>1 Week          |    |
| > 🔤 Troubleshooting<br>< 🔤 Monitoring   | 1 Day                     | enabled            | 10 Days                  |    |
| v 🖻 test                                | 1 Week                    | enabled            | none                     |    |
| Stats Collection Policies               | 1 Month                   | enabled            | none                     |    |
| Stats Export Policies                   | 1 Quarter                 | enabled            | none                     |    |
| Calhome/Smart Calhome/SMMP/Syslog       | * 1 Year                  | enabled            | none                     |    |

c. Monitoring object(모니터링 개체) 드롭다운 옆에 있는 수정 아이콘을 클릭하고 Virtual Machine(comp.Vm)을 모니터링 개체로 선택합니다. 제출 후 Monitoring Object(모니터링 개체) 드롭다운에서 compVm 개체를 선택합니다.

| UG                                    | Stats Collection F | olicies                                      |    |                          | 00 |
|---------------------------------------|--------------------|----------------------------------------------|----|--------------------------|----|
| > O Quick Start                       | Monitoring         | State                                        |    |                          |    |
| -  -  -  -  -  -  -  -  -  -  -  -  - | Object //LL        | Type: PLL                                    |    |                          | 0  |
| > 🚞 Application Profiles              | Add/Delete         | Monitoring Object                            | 00 |                          | +  |
| > 🔤 Networking                        |                    | monitoring object                            | 00 | History Retention Period |    |
| > 🚍 Contracts                         |                    |                                              |    | 15 Minutes               |    |
| 🗸 🚞 Policies                          |                    |                                              |    | 1.0m/                    |    |
| ) 🚞 Protocol                          |                    |                                              | Ó  | 1.009                    |    |
| > 🖿 Traubleshooting                   | Select             | Monitoring Object                            |    | 1 Week                   |    |
|                                       |                    | VM Virtual Interface (comp.VNic)             |    | 10 Days                  |    |
| Monitoring                            | 82                 | Virtual Machine (comp.Vm)                    |    |                          |    |
| V 🖻 Wat                               |                    | Access Client EPg (infra.CEPg)               |    | none                     |    |
| Stats Collection Policies             |                    | Access Function Provider (Infra.PEPg)        |    | none                     |    |
|                                       |                    | Host Protection Domain Policy (hostprot.Pol) |    |                          |    |

## d. Stats type(통계 유형) 옆의 edit(수정) 아이콘을 클릭하고 CPU Usage(CPU 사용량)를 선택합니다.

| UUUU                                  | Stats Collection Policie            | 5            |                             |                          | 00                |
|---------------------------------------|-------------------------------------|--------------|-----------------------------|--------------------------|-------------------|
| - 👖 60073613-VSPWN                    | Monitoring<br>Object Virtual Machin | e (comp.Vm)  | V / Stats Host              |                          | 0                 |
| > 🔛 Application Profiles              |                                     |              |                             |                          | +                 |
| > 🚍 Networking                        | Granularity                         |              | Admin State                 | History Retention Period | Config Thresholds |
| > 🚍 Contracts                         |                                     | Edit State   | Turno                       |                          |                   |
| v 🔛 Policies                          |                                     | Edit Stats   | Type                        | 0                        |                   |
| > 📰 Protocol                          |                                     | Select or Un | select Stats Type           |                          |                   |
| > 🚍 Troubleshooting                   |                                     |              |                             |                          |                   |
| ~ 🔛 Monitoring                        |                                     |              |                             | 0                        |                   |
| I test                                |                                     | Select       | Stats Type                  |                          |                   |
| Stats Collection Policies             |                                     | 8            | CPU usage                   |                          |                   |
| Stats Excert Policies                 |                                     |              | received dropped packets    |                          |                   |
| Californe/Smart Californe/SNUP/Surioo |                                     |              | received packets            |                          |                   |
| Europe Soundhy Analogous Doloine      |                                     |              | transmitted rate            |                          |                   |
| Event Seventy Assignment Poicles      |                                     |              | transmitted dropped packets |                          |                   |
| Fault Seventy Assignment Policies     |                                     |              | eranomitaeo packets         |                          |                   |
| Fault Lifecycle Policies              |                                     |              |                             |                          |                   |

e. 통계 유형 드롭다운에서 select host(호스트 선택)를 클릭하고 + 기호를 클릭한 다음 Granularity(세분성), Admin state(관리 상태) 및 History Rentension Period(기록 보존 기간)를 입력 한 다음 update(업데이트)를 클릭합니다.

| COLOROD TO TOPPER           | 0.00 | Stats Collection Policies         |                               |                          | 00                |
|-----------------------------|------|-----------------------------------|-------------------------------|--------------------------|-------------------|
| > Or Ouldk Start            |      |                                   |                               |                          |                   |
| ~ 🎹 692673613-VSPAN         |      | Object: Virtual Machine (comp.Vm) | V / Stats<br>Type: Host       | v 1                      | 0                 |
| > E Application Profiles    |      |                                   |                               |                          | ± +               |
| > 🖿 Networking              |      | Granularity                       | Admin State                   | History Retention Period | Config Thresholds |
| > 🧮 Contracts               |      | 15 Minutes                        | <ul> <li>Inherited</li> </ul> | □  inherited             |                   |
| Policies                    |      |                                   |                               |                          |                   |
| > 🧱 Protocol                |      |                                   |                               | Cancel                   |                   |
| > 🔤 Troubleshooting         |      |                                   |                               |                          |                   |
| 🗸 🚞 Monitoring              |      |                                   |                               |                          |                   |
| 🗸 📔 test                    |      |                                   |                               |                          |                   |
| E Stats Collection Policies |      |                                   |                               |                          |                   |
|                             |      |                                   |                               |                          |                   |

f. config threshold(컨피그레이션 임계값) 아래의 + Sign(서명)을 클릭하고 "CPU usage maximum value(CPU 사용량 최대값)를 속성으로 추가합니다.

|                                       | Stats Collection Po | licies                               |                |                            | 00         |
|---------------------------------------|---------------------|--------------------------------------|----------------|----------------------------|------------|
| Or Quick Start                        | 11                  |                                      |                |                            |            |
| ~ 🗮 692673613-VSPAN                   | Object Vrtual M     | tachine (comp.Vm) V Kest             | v /            |                            | Ó          |
| > E Application Profiles              |                     | Thresholds for Collection 15 Minute  |                | 3                          |            |
| > 🔛 Networking                        | Granularity         |                                      |                | Config                     | Thresholds |
| > 🚍 Contracts                         | 15 Minute           | Config Thresholds                    |                |                            |            |
| Policies                              |                     |                                      | ≡ +            | Choose a Property          |            |
| > 🚍 Protocol                          |                     | Property                             | Edit Threshold | memory usage current value |            |
| > 📰 Troubleshooting                   |                     | No items have been found.            |                |                            |            |
| Monitoring                            |                     | Select Actions to create a new item. |                | memory usage minimum value |            |
| V 2 test                              |                     |                                      |                | memory usage maximum value |            |
| Stats Collection Policies             |                     |                                      |                | memory usage average value |            |
| Stats Export Policies                 |                     |                                      |                | memory usage trend         |            |
| Californe/Smart Californe/SNMP/Syslog |                     |                                      |                | CPU usage current value    |            |
| Event Severity Assignment Policies    |                     |                                      |                | CPU usage minimum value    |            |
| E Fault Severity Assignment Policies  |                     |                                      |                | COLUMN AND ADDRESS OF      |            |
| Fault Lifecycle Policies              |                     |                                      |                | Cho usage materiori value  |            |
| > 🚞 Host Protection                   |                     |                                      |                | CPU usage average value    |            |
| > 🧰 NetFlow                           |                     |                                      |                | CPU usage trend            |            |

### g. 일반 값을 원하는 임계값으로 변경합니다.

| UGG                                       | Stats Collection Policies                |                       |                     |          |       |     |   | 00                |
|-------------------------------------------|------------------------------------------|-----------------------|---------------------|----------|-------|-----|---|-------------------|
| > Q+ Quick Start<br>~ III 692673613-VSPAN | Monitoring<br>Object Virtual Machine (co | mp.Vim) 🗸 🖌           | Stats<br>Type: Host |          | v /   |     |   | 0                 |
| > E Application Profiles                  | Create St                                | ats Threshold         |                     |          |       |     | 0 | ± +               |
| > 🖿 Networking                            | Granularity                              |                       |                     |          |       |     | - | Config Thresholds |
| > 🔛 Contracts                             | 15 Minute                                |                       |                     |          |       |     |   | 0                 |
| V 🚍 Policies                              | CPU usage                                | maximum value         |                     |          |       |     |   | -                 |
| > 🔛 Protocol                              |                                          | Normal Value:         | 6                   |          |       |     |   |                   |
| > 🔛 Troubleshooting                       |                                          | Thurshold Pleasting   | Bring Extern        |          |       |     |   |                   |
| Monitoring                                |                                          | Interno Crectore      | rond rond           |          |       |     |   |                   |
| ✓ P test                                  | Rişin                                    | Thresholds to Config: |                     |          |       |     |   |                   |
| Stats Collection Policies                 |                                          | Maj                   | or .                |          |       |     |   |                   |
| Stats Export Policies                     |                                          | Min<br>Min            | 07<br>mina          |          |       |     |   |                   |
| Californe/Smart Californe/SNMP/Syslog     | Faller                                   | Thresholds to Config: |                     |          |       |     |   |                   |
| Event Severity Assignment Policies        |                                          | 000                   | ical                |          |       |     |   |                   |
| Fault Severity Assignment Policies        |                                          | C Maj                 | or                  |          |       |     |   |                   |
| E Fault Lifecycle Policies                |                                          | U Wa                  | ming                |          |       |     |   |                   |
| > 🛅 Host Protection                       | Rising                                   |                       |                     | Falling  |       |     |   |                   |
| ) 🔤 NetFlow                               |                                          | Set                   | Reset               |          | Reset | Set |   |                   |
|                                           | Other                                    |                       |                     | Warning  |       |     |   |                   |
| > 📑 Services                              | (-inja                                   |                       |                     |          |       |     |   |                   |
|                                           | Major                                    |                       |                     | Minor    |       |     |   |                   |
|                                           | Minor                                    |                       |                     | Major    |       |     |   |                   |
|                                           | Warning                                  |                       |                     | Critical |       |     |   |                   |

### h. EPG에 모니터링 정책 적용

| > 💽 Quick Start<br>~ ☴ 692673613-VSPWN     | Summary Policy Operational Stats Health Faults History |
|--------------------------------------------|--------------------------------------------------------|
| Application Profiles                       | Topology General Subject Labels EPG Labels             |
| V 🚱 AP V 🧱 Application EPGs                | ⊙ ⊙ ○ ○ ○ ○ ○ ○ ∴ *-                                   |
| > \$5 EP02-VMM                             | Properties                                             |
| ~ 🎎 (PG-1                                  | Lucer March Ortman, Adapatchan V 16                    |
| Domains (VMs and Bare-Metals)  EPG Members | Resolved Bridge Domain: 602673613-VSPA4/8D-1           |
| > 🧮 Static Ports                           | Monitoring Policy: test v 🔗                            |
| Static Leafs                               | Shutdown EPG:                                          |
| > Pibre Channel (Paths)                    | EPG Contract Master: +                                 |
| Static Endpoint                            | Application (POs                                       |

## I. 정책이 VM에 적용되었는지 확인하려면 "moquery -c compVm -f 'comp.Vm.oid = "vm-<vm-id>""" 실행

apic1# moquery -c compVm -f 'comp.Vm.oid == "vm-1071"' | grep monPolDn monPolDn : uni/tn-692673613-VSPAN/monepg-test <== Monitoring Policy test has been applied</pre>

## 결함: F381328

"Code" : "F381328", "Description" : "TCA: CRC Align Errors current value(eqptIngrErrPkts5min:crcLast) value 50% raised abov "Dn" : "topology/ 이 특정 결함은 인터페이스의 CRC 오류가 임계값을 초과할 때 제기됩니다. 두 가지 일반적인 유형 의 CRC 오류가 표시됩니다. FCS 오류와 CRC Stomped 오류입니다. CRC 오류는 컷스루 스위치드 경로로 인해 전파되며 초기 FCS 오류의 결과입니다. ACI는 컷스루 스위칭을 따르며, 이러한 프레임 이 ACI 패브릭을 통과하게 되고 경로를 따라 스텀프 CRC 오류가 표시되므로, CRC 오류가 있는 모 든 인터페이스가 결함이라는 의미는 아닙니다. CRC의 소스를 식별하고 문제가 있는 SFP/포트/파 이버를 수정하는 것이 좋습니다.

Quick Start to Address Fault: F381328

1. 패브릭에서 CRC가 있는 가장 높은 수의 인터페이스를 덤프합니다.

| <pre>moquery -c rmonEtherStats -f 'rmon.EtherStats.cRCAlignErrors&gt;="1"</pre> | '   egrep "dn cRCAlignErrors"   egrep |
|---------------------------------------------------------------------------------|---------------------------------------|
| topology/pod-1/node-103/sys/phys-[eth1/50]/dbgEtherStats                        | 399158                                |
| topology/pod-1/node-101/sys/phys-[eth1/51]/dbgEtherStats                        | 399158                                |
| topology/pod-1/node-1001/sys/phys-[eth2/24]/dbgEtherStats                       | 399158                                |

2. 패브릭에 가장 많은 수의 FCS를 덤프합니다.

moquery -c rmonDot3Stats -f 'rmon.Dot3Stats.fCSErrors>="1"' | egrep "dn|fCSErrors" | egrep -o "\S+\$" |

### 다음 단계 결함: F381328

1. 패브릭에 FCS 오류가 있는 경우 해당 오류를 해결합니다. 이러한 오류는 일반적으로 레이어 1 문 제를 나타냅니다.

2. 전면 패널 포트에 CRC 스텀프 오류가 있는 경우, 포트의 연결된 장치를 확인하고 해당 장치에서 스텀프가 발생하는 이유를 확인하십시오.

### 결함에 대한 Python 스크립트: F381328

이 전체 프로세스는 python 스크립트를 사용하여 자동화할 수도 있습니다.

https://www.cisco.com/c/en/us/support/docs/cloud-systems-management/application-policyinfrastructure-controller-apic/217577-how-to-use-fcs-and-crc-troubleshooting-s.html을 참조하십시 오.

## 결함: F450296

```
"Code" : "F450296",
"Description" : "TCA: Multicast usage current value(eqptcapacityMcastEntry5min:perLast) value 91% raise
"Dn" : "sys/eqptcapacity/fault-F450296"
```

이 특정 결함은 멀티캐스트 엔트리 수가 임계값을 초과할 때 제기됩니다.

### Quick Start to Address Fault: F450296

1. 명령 "show platform internal hal health-stats asic-unit all"

module-1# show platform internal hal health-stats asic-unit all |Sandbox\_ID: 0 Asic Bitmap: 0x0 |-----L2 stats: \_\_\_\_\_ bds: : 1979 max bds: : 3500 external\_bds: : 0 vsan\_bds: : 0 legacy\_bds: : 0 regular\_bds: : 0 control\_bds: : 0 : 1976 fds max\_fds : 3500 fd\_vlans : 0 fd\_vxlans : 0 vlans : 3955 max vlans : 3960 vlan\_xlates : 6739 max vlan\_xlates : 32768 : 52 ports : 47 pcs : 0 hifs nif\_pcs : 0 iii\_pcs: 0l2\_local\_host\_entries: 1979max\_l2\_local\_host\_entries: 32768 12\_local\_host\_entries\_norm : 6 12\_total\_host\_entries : 1979 : 65536 max\_12\_total\_host\_entries 12\_total\_host\_entries\_norm : 3

L3 stats:

#### \_\_\_\_\_

| 13 v4 local ep entries                      | : | 3953       |          |
|---------------------------------------------|---|------------|----------|
| max 13 v4 local en entries                  |   | 32768      |          |
| 13 v4 local en entries norm                 | : | 12         |          |
| $13_{ve}$ local on ontrios                  | : | 1076       |          |
| max 12 v6 local on ontrios                  | : | 24576      |          |
| max_13_v6_local_ep_entries                  | : | 24570      |          |
| 13_V6_local_ep_entries_norm                 | : | 8          |          |
| 13_v4_tota1_ep_entries                      | : | 3953       |          |
| max_13_v4_tota1_ep_entries                  | : | 65536      |          |
| 13_v4_total_ep_entries_norm                 | : | 6          |          |
| l3_v6_total_ep_entries                      | : | 1976       |          |
| <pre>max_13_v6_total_ep_entries</pre>       | : | 49152      |          |
| 13_v6_total_ep_entries_norm                 | : | 4          |          |
| <pre>max_13_v4_32_entries</pre>             | : | 98304      |          |
| total_13_v4_32_entries                      | : | 35590      |          |
| <pre>13_v4_total_ep_entries</pre>           | : | 3953       |          |
| 13 v4 host uc entries                       | : | 37         |          |
| 13 v4 host mc entries                       | : | 31600      |          |
| total 13 v4 32 entries norm                 |   | 36         |          |
| max $13 \vee 6 \cdot 128$ entries           | : | 49152      |          |
| total 13 v6 128 entries                     | : | 3052       |          |
| $13 \text{ y}_{6} \text{ total on ontrios}$ | : | 1076       |          |
| 12 v6 bost us entries                       | : | 1076       |          |
| 12_v6_host_uc_entries                       | • | 1970       |          |
| 13_V6_NOSt_mc_entries                       | • | 0          |          |
| total_13_v6_128_entries_norm                | : | 8          |          |
| max_13_1pm_entries                          | : | 38912      |          |
| 13_lpm_entries                              | : | 9384       |          |
| 13_v4_1pm_entries                           | : | 3940       |          |
| 13_v6_1pm_entries                           | : | 5444       |          |
| 13_1pm_entries_norm                         | : | 31         |          |
| <pre>max_13_1pm_tcam_entries</pre>          | : | 4096       |          |
| <pre>max_13_v6_wide_1pm_tcam_entrie</pre>   | s | : 1000     |          |
| 13_1pm_tcam_entries                         | : | 2689       |          |
| 13_v4_1pm_tcam_entries                      | : | 2557       |          |
| 13 v6 lpm tcam entries                      | : | 132        |          |
| 13 v6 wide 1pm tcam entries                 | : | 0          |          |
| 13 lpm tcam entries norm                    |   | 65         |          |
| 13 v6 lpm tcam entries norm                 | : | 0          |          |
| 13 host up entries                          | : | 2013       |          |
| 12 v4 bost us optrios                       | : | 2015       |          |
| 13_v4_nost_uc_entries                       | : | 57<br>1070 |          |
| IS_V6_NOSt_uc_entries                       | • | 1970       |          |
| max_uc_ecmp_entries                         | : | 32768      |          |
| uc_ecmp_entries                             | : | T          |          |
| uc_ecmp_entries_norm                        | : | 0          |          |
| max_uc_adj_entries                          | : | 8192       |          |
| uc_adj_entries                              | : | 1033       |          |
| uc_adj_entries_norm                         | : | 12         |          |
| vrfs                                        | : | 1806       |          |
| infra_vrfs                                  | : | 0          |          |
| tenant_vrfs                                 | : | 1804       |          |
| rtd ifs                                     | : | 2          |          |
| sub ifs                                     | : | 2          |          |
| svi ifs                                     |   | 1978       |          |
|                                             | • |            |          |
| Mcast stats:                                |   |            |          |
|                                             |   |            |          |
|                                             |   | 31616      | ,,,,,,,, |
| max meast count                             | : | 22200      | ~~~<<    |
| max_mease_count                             | - |            |          |
|                                             | : | 32768      |          |
|                                             | : | 32768      |          |

| policy_count                         | : | 127 | 116  |
|--------------------------------------|---|-----|------|
| max_policy_count                     | : | 131 | .072 |
| policy_otcam_count                   | : | 292 | 0    |
| <pre>max_policy_otcam_count</pre>    |   | :   | 8192 |
| policy_label_count                   |   | :   | 0    |
| <pre>max_policy_label_count</pre>    |   | :   | 0    |
| Dci Stats:                           |   |     |      |
|                                      |   |     |      |
| vlan_xlate_entries                   | : | 0   |      |
| vlan_xlate_entries_tcam              | : | 0   |      |
| <pre>max_vlan_xlate_entries</pre>    | : | 0   |      |
| sclass_xlate_entries                 | : | 0   |      |
| <pre>sclass_xlate_entries_tcam</pre> | : | 0   |      |
| <pre>max_sclass_xlate_entries</pre>  | : | 0   |      |

1. 멀티캐스트 트래픽의 일부를 다른 Leaf로 이동하는 것을 고려합니다.

2. 멀티캐스트 규모를 늘리기 위해 다양한 포워딩 규모 프로파일을 탐색합니다. https://www.cisco.com/c/en/us/td/docs/switches/datacenter/aci/apic/sw/all/forwarding-scaleprofiles/cisco-apic-forwarding-scale-profiles/m-forwarding-scale-profiles-523.html 링크를 참조하십 시오<u>.</u> 이 번역에 관하여

Cisco는 전 세계 사용자에게 다양한 언어로 지원 콘텐츠를 제공하기 위해 기계 번역 기술과 수작업 번역을 병행하여 이 문서를 번역했습니다. 아무리 품질이 높은 기계 번역이라도 전문 번역가의 번 역 결과물만큼 정확하지는 않습니다. Cisco Systems, Inc.는 이 같은 번역에 대해 어떠한 책임도 지지 않으며 항상 원본 영문 문서(링크 제공됨)를 참조할 것을 권장합니다.